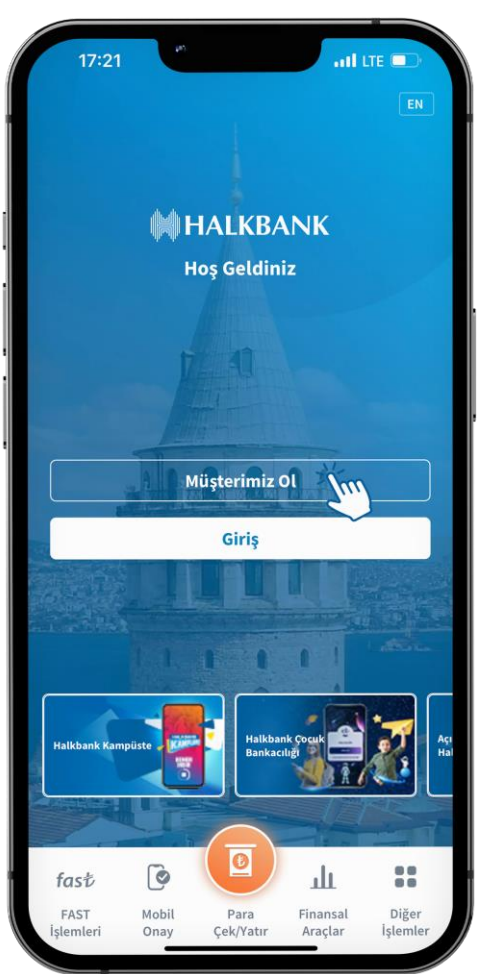

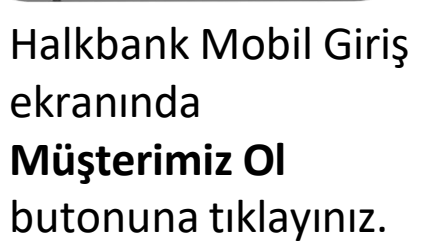

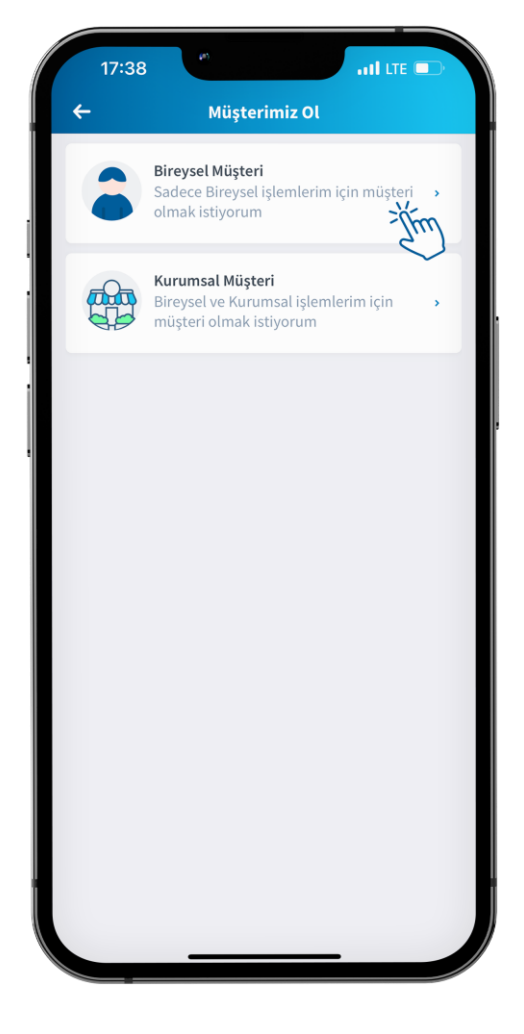

**Bireysel Müşteri** butonuna tıklayınız.

Kimlik Doğrulama ekranında istenen bilgileri girip **KVKK Aydınlatma Metni'**ne tıklayınız.

Devam

att LTE

Kimlik Doğrulama

KVKK Aydınlatma Metni'ni okudum ve

6698 sayılı Kişisel Verilerin Korunması Kanunu kapsamında kişisel verilerinizin işlenmesinden doğan haklarınıza ve konu hakkındaki detaylı bilgiye Bankamız

Aydınlatma metninden ulaşabilirsiniz.

11:16

**KİŞİ BİLGİLERİ** 

Cep Telefonu 0 (\*\*\*) \*\*\* \*\*\*\*

TC Kimlik Numarası

kabul edivorum.

Doğum Tarihi

ÖZLEŞMELER

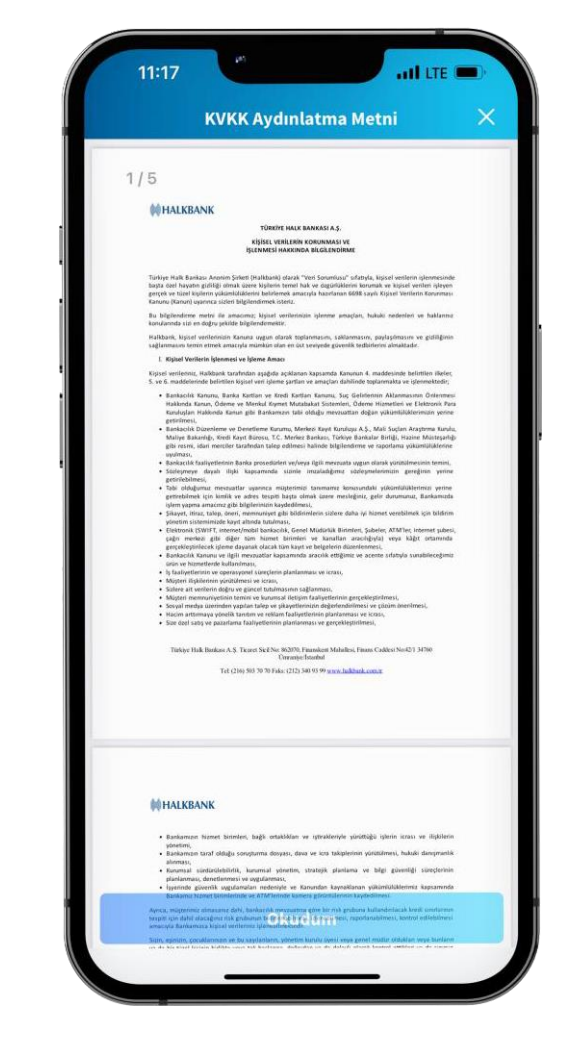

KVKK Aydınlatma Metni'ni aşağı kaydırarak okuyun ve Okudum butonuna tıklayınız.

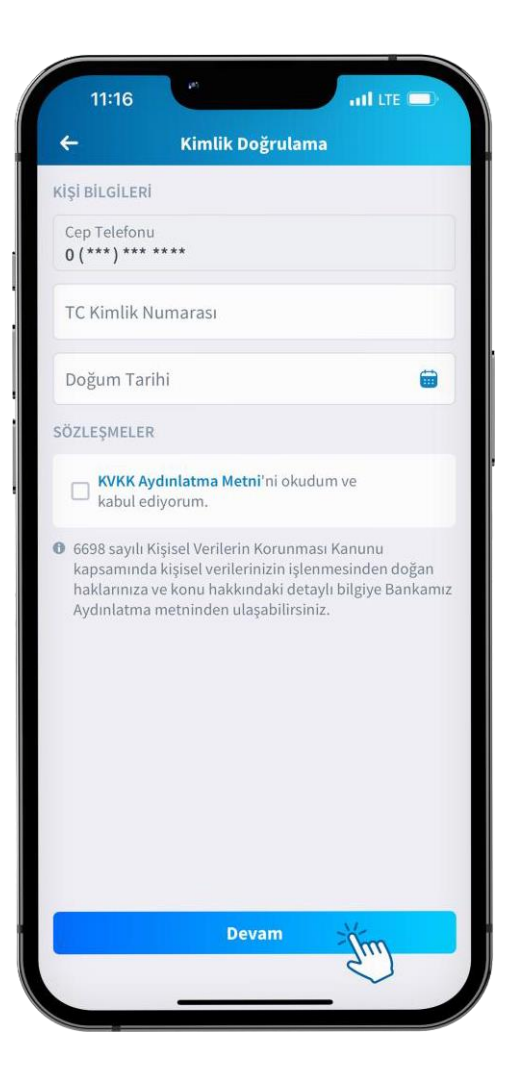

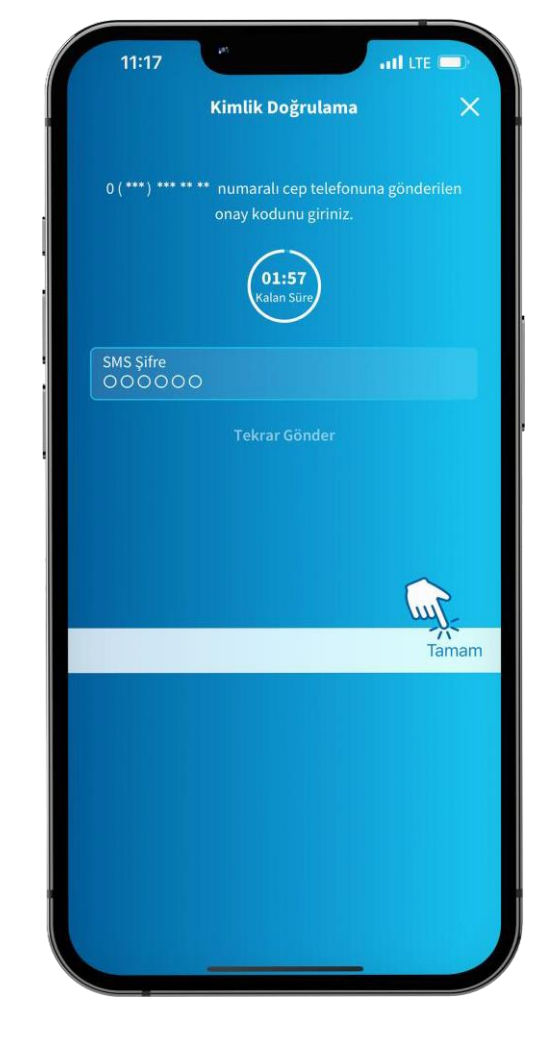

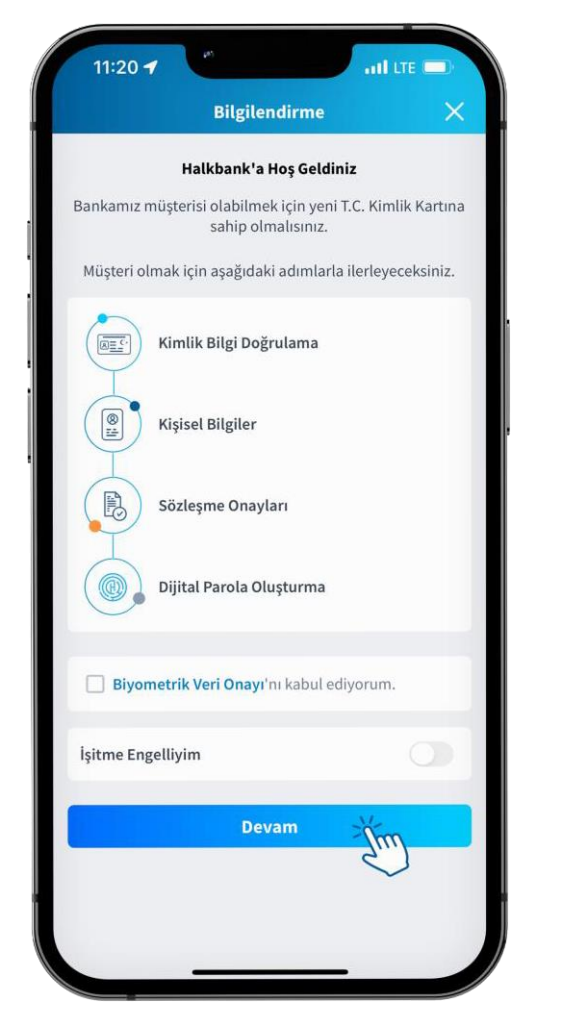

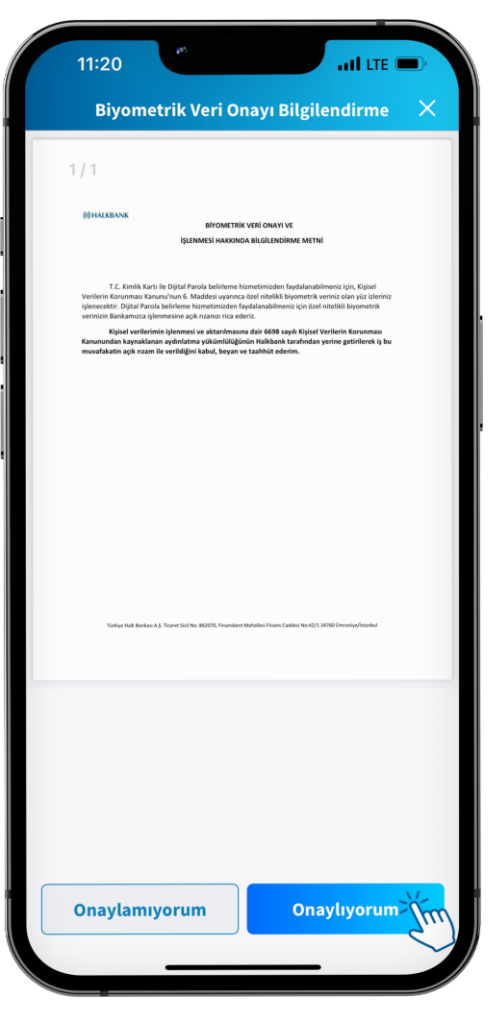

**Biyometrik Veri Onayı'**nı okuduktan sonra **Onaylıyorum**'a tıklayınız.

Kimlik Doğrulama ekranında **Devam** butonuna tıklayınız.

Telefonunuza gelen SMS şifresini giriniz. İşleminize devam edebilmek için **Bilgilendirme** adımlarını okuyun ve **Devam** butonuna tıklayınız.

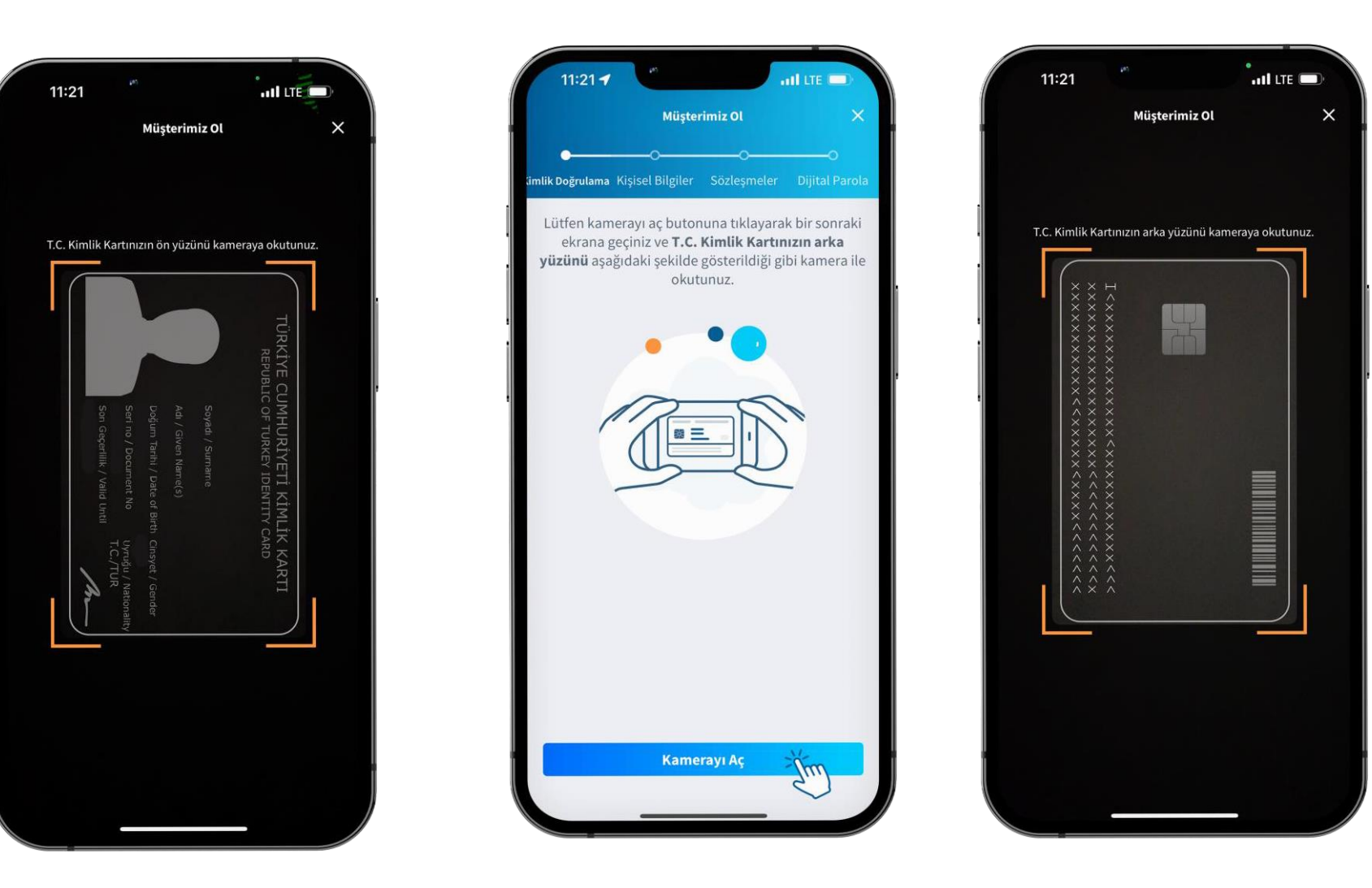

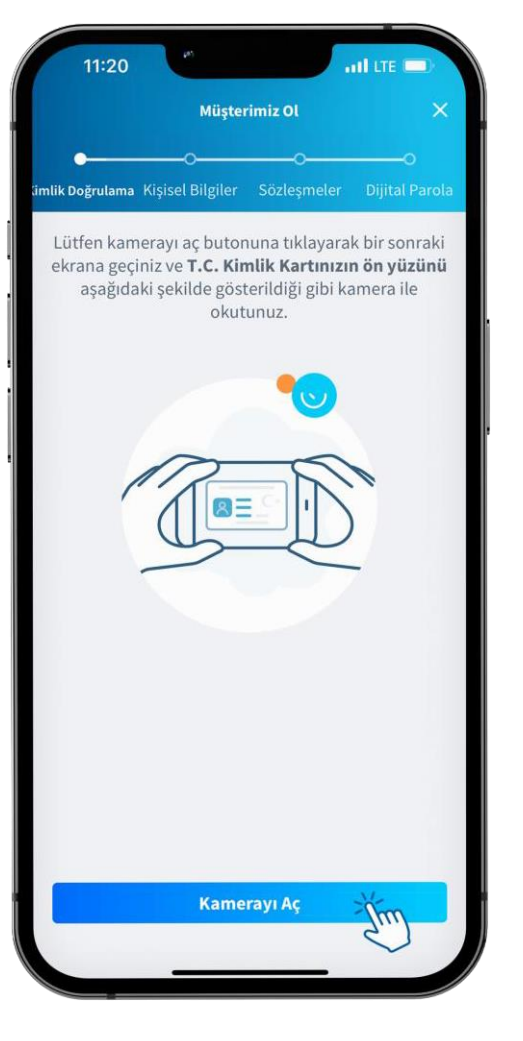

Bilgilendirmeyi okuyup **Kamerayı Aç** butonuna tıklayınız. T.C Kimlik Kartınızın ön yüzünü ekranda gösterildiği şekilde kameraya okutunuz. Bilgilendirmeyi okuyup **Kamerayı Aç** butonuna tıklayınız. T.C Kimlik Kartınızın arka yüzünü ekranda gösterildiği şekilde kameraya okutunuz.

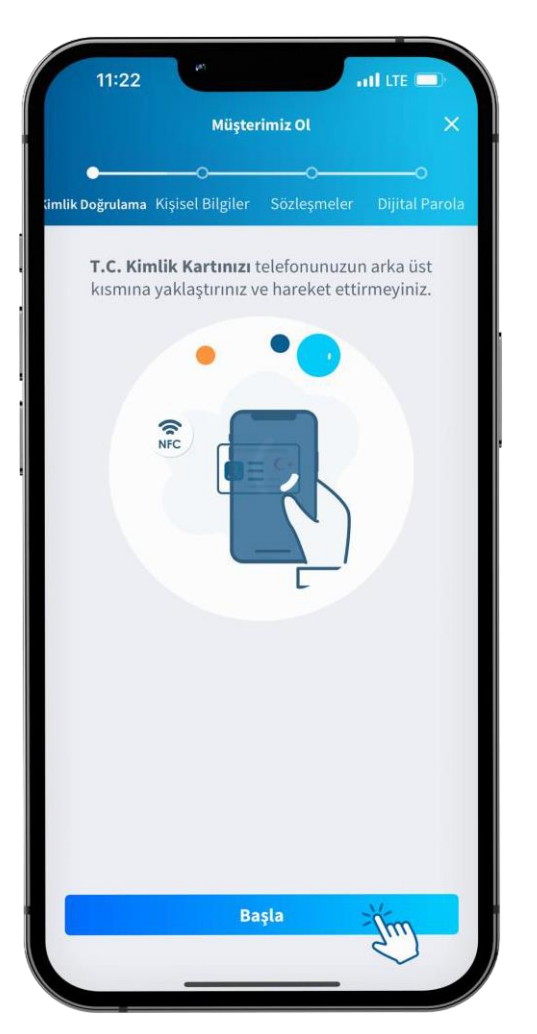

Bilgilendirmeyi okuyup, telefonunuzun NFC özelliğinin açık olmasına dikkat edin. **Başla** butonuna tıklayınız.

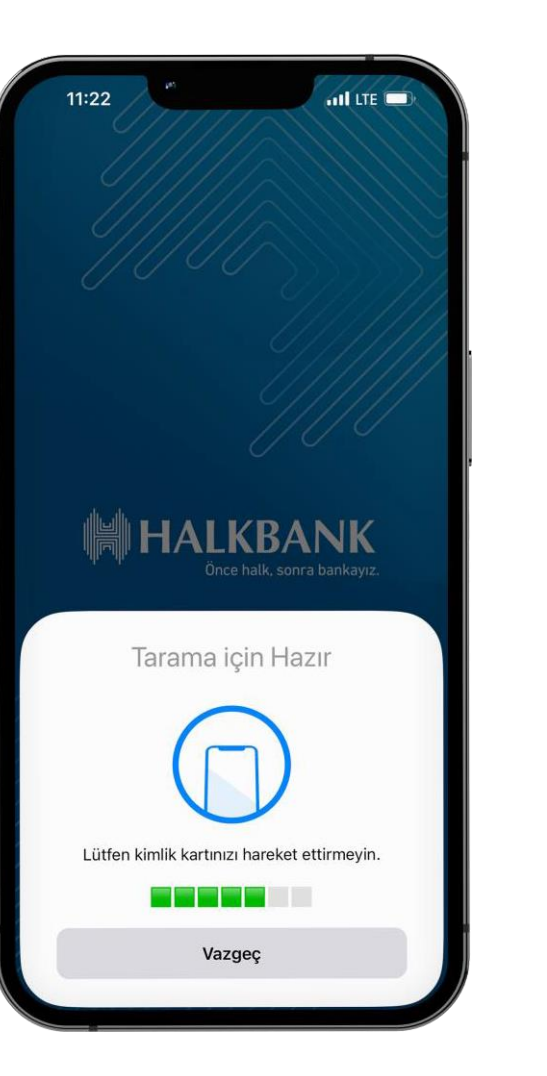

T.C Kimlik kartınız okutulurken lütfen bekleyiniz. Kimlik kartınız başarılı şekilde okundu.

Kimlik kartınız başarılı şekilde okundu.

11:22

11:23 🕇 III LTE  $\times$ Müşterimiz Ol Kimlik Doğrulama Kişisel Bilgiler Sözleşmeler Dijital Parola i) Hazır olduğunuzda lütfen Başla butonuna tıklayınız. Görüntü doğrulaması için; Ortam ışıklandırmasının yeterli olması (çok aydınlık ya da çok karanlık olmayan) Atkı, bere, maske, güneş gözlüğü gibi aksesuarlar kullanılmaması gerekmektedir. Başla

Ekrandaki bilgilendirmeleri okuduktan sonra **Başla** butonuna tıklayınız.

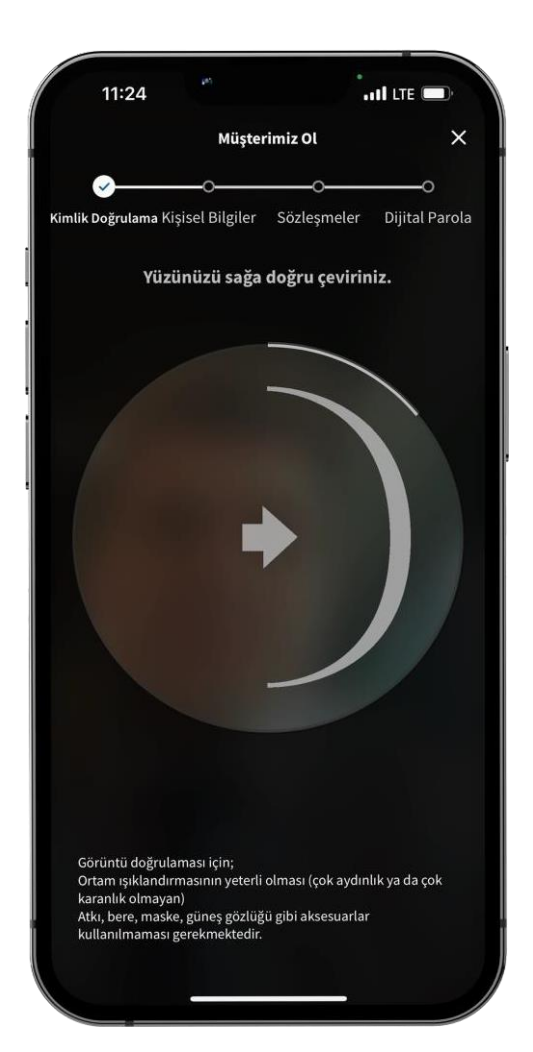

Yüzünüzü ekranda gösterilen yönlendirmelere uygun şekilde hareket ettiriniz.

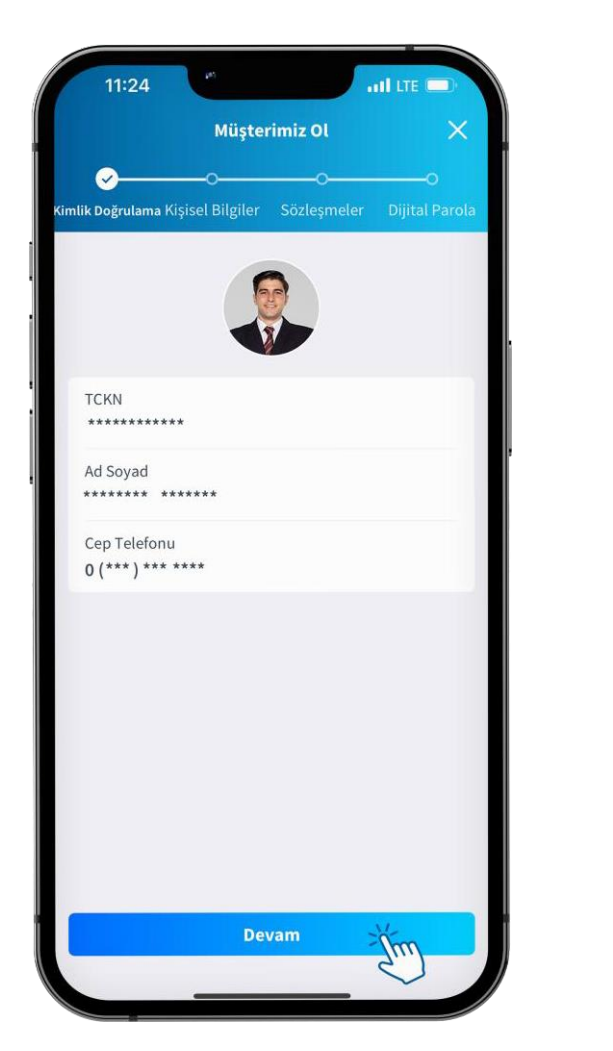

Kişisel Bilgilerinizi kontrol ettikten sonra **Devam** butonuna tıklayınız.

att LTE 11:24 Müşterimiz Ol ılik Doğrulama Kişisel Bilgiler BILGILER Eğitim V Meslek V İş Yeri Tipi V Unvan V Aylık İşlem Hacmi  $\sim$ Aylık İşlem Adedi V Aylık Ortalama Gelir TL Malvarlığı / Fon kaynağı ~ DİĞER ÜLKE VATANDASLIĞINIZ VAR MI? Evet 🔗 Hayır ABD VATANDASLIĞINIZ VEYA GREENCARD'INIZ VAR MI?

Kişisel Bilgiler adımında istenen bilgileri giriniz.

| 11:25                                |                  | al lite 🗩 |
|--------------------------------------|------------------|-----------|
| Müşterimiz Ol 🛛 🗙                    |                  |           |
| lik Doğrulama Kişisel Bilgiler       | O                |           |
| ILGILER                              |                  | 10        |
| Eğitim<br>ÜNİVERSİTE                 |                  | ~         |
| Meslek<br>BANKACI                    |                  | ~         |
| İş Yeri Tipi<br>Kamu                 |                  | ~         |
| Unvan<br>ŞEF/AMİR/UZMAN              |                  | ~         |
| Aylık İşlem Hacmi<br>***** TL den az |                  | ~         |
| Aylık İşlem Adedi<br>****            |                  | ~         |
| Aylık Ortalama Gelir<br>*****        |                  | TL        |
| Malvarlığı / Fon kaynağı<br>Maaş     |                  | ~         |
| DİĞER ÜLKE VATANDAŞLIĞINIZ           | VAR MI?          |           |
| 🔵 Evet 🥑 Hayır                       |                  |           |
| ABD VATANDAŞLIĞINIZ VEYA GR          | EENCARD'INIZ VAR | MI?       |
| 🔾 Evet 🥑 Hayır                       |                  |           |

İstenen bilgiler doldurulduktan sonra aşağı kaydırınız.

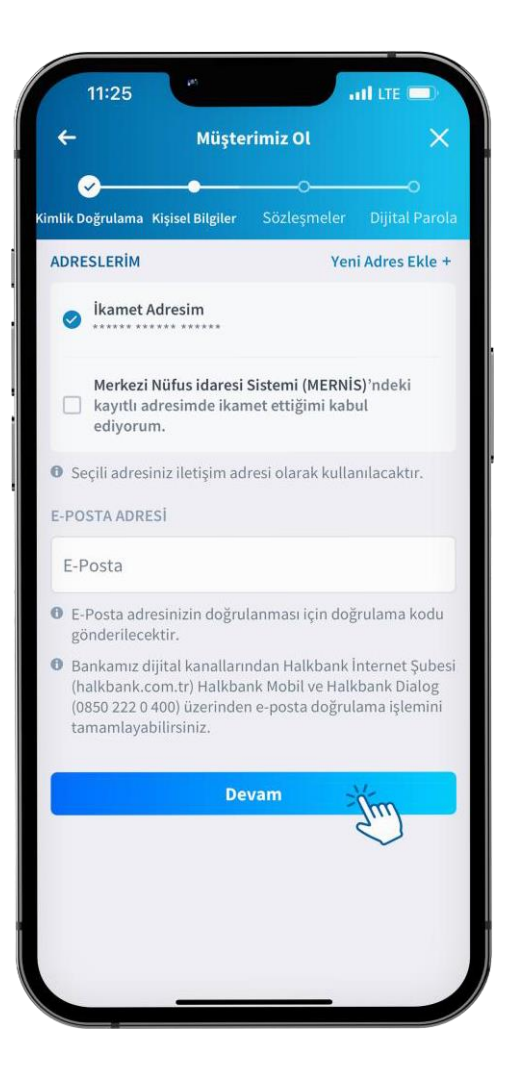

Ekrandaki boşlukları doldurduktan sonra **Devam** butonuna tıklayınız.

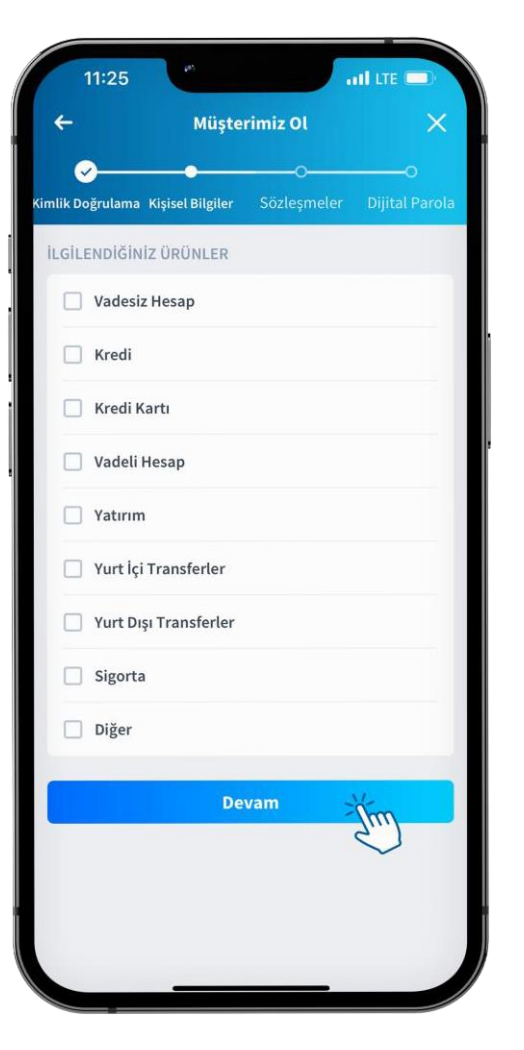

İlgilendiğiniz ürünleri seçtikten sonra **Devam** butonuna tıklayınız.

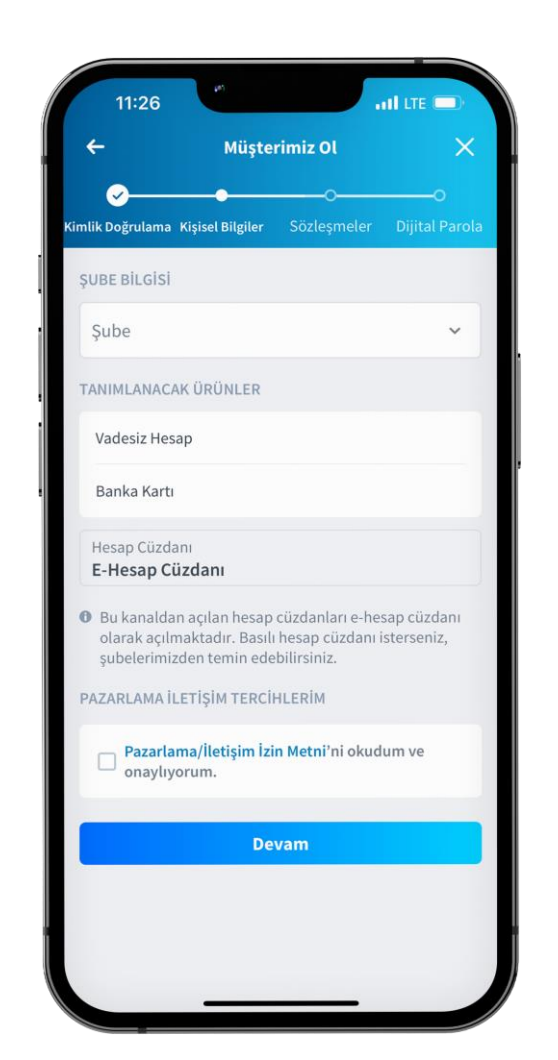

İstenen bilgileri doldurduktan sonra **Pazarlama/İletişim İzin Metni'**ne tıklayınız.

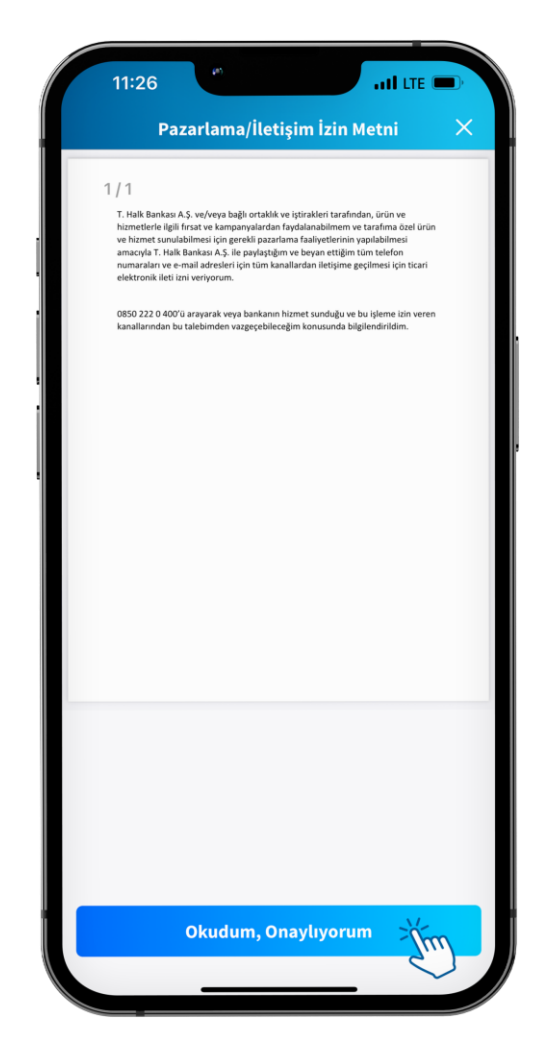

Pazarlama/İletişim İzin metnini okuduktan sonra Okudum/Onaylıyorum butonuna tıklayınız.

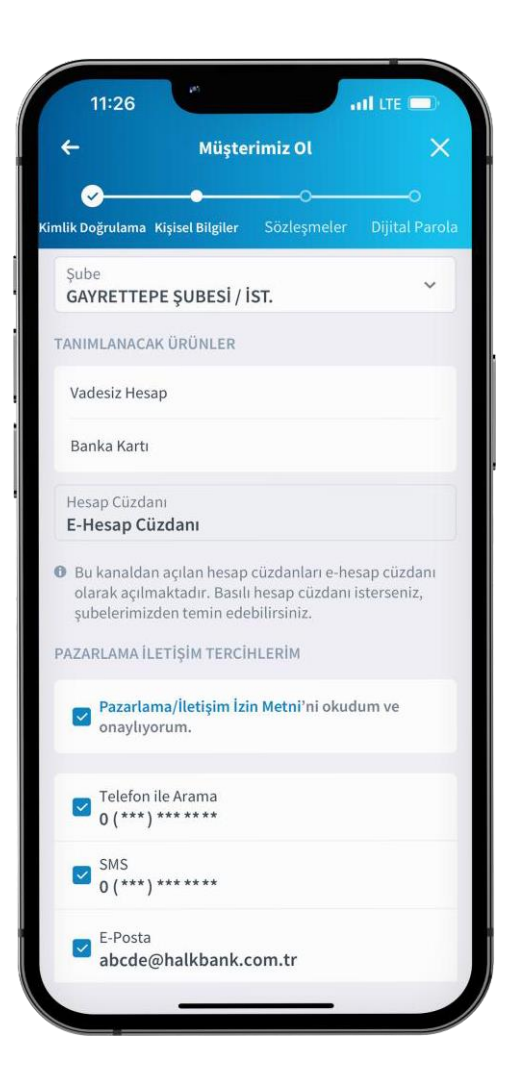

Ekranı aşağı kaydırıp **Devam** butonuna tıklayınız.

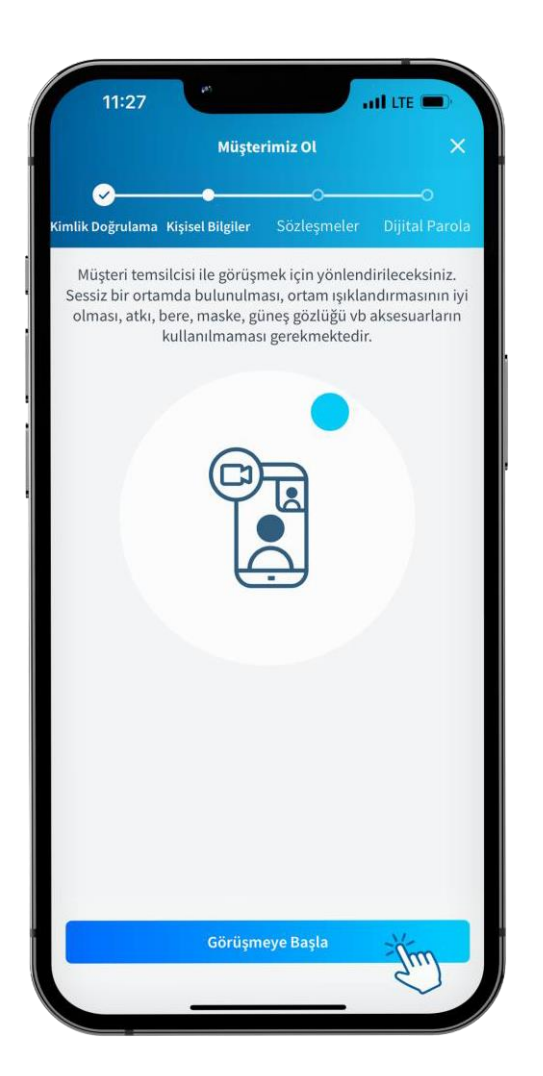

Bilgilendirmeyi okuduktan sonra Müşteri temsilcisine bağlanmak için **Görüşmeye Başla** butonuna tıklayınız.

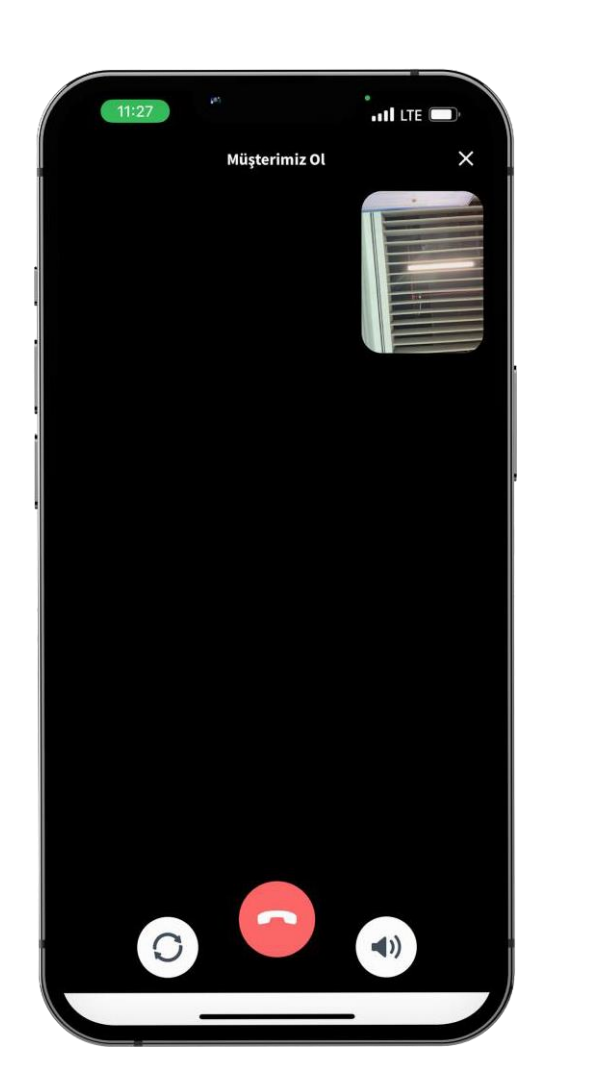

Müşteri temsilcisinin yönlendirmeleri doğrultusunda görüşmenizi gerçekleştiriniz.

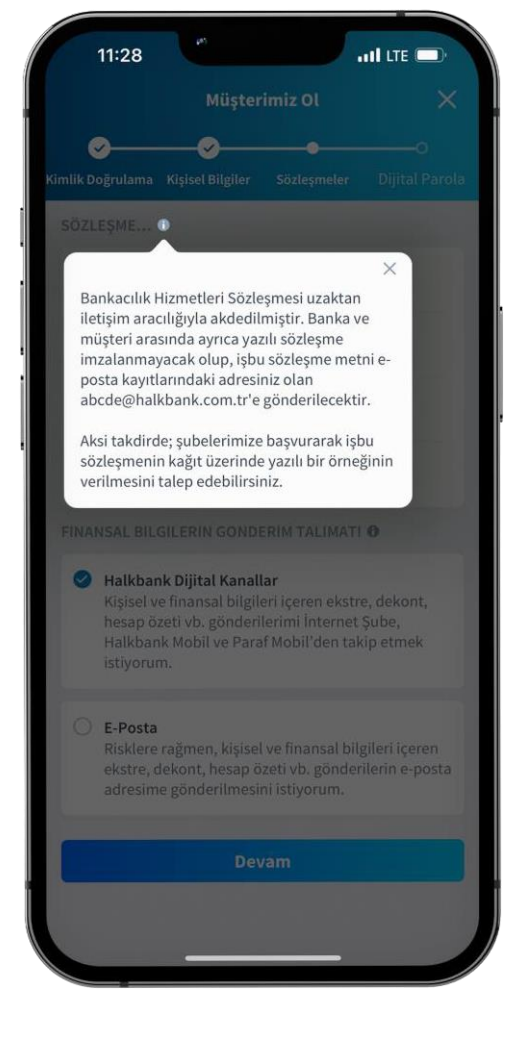

Çıkan bilgilendirme metnini okuduktan sonra **X** butonuna tıklayarak kapatınız.

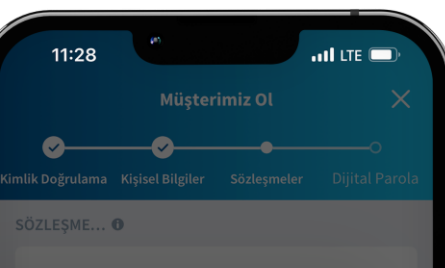

×

📃 Bankacılık Hizmetleri Sözleşmesi

Kişisel ve finansal verilerinizi epostayla almanız halinde; sır kapsamındaki verileriniz elektronik posta hizmeti sağlayıcısının sistemlerinde de tutulabilir ve kötü niyetli kişiler elektronik posta hesaplarına farklı yöntemlerle sızmaya çalışarak bilgilerinizi ele geçirmeye teşebbüs edebilir. Elektronik posta yolu ile aldığınız hizmetleri Halkbank Mobil, Paraf Mobil ve Halkbank İnternet Subesi gibi dijital kanallarımız üzerinden daha güvenli ve hızlı şekilde alabilirsiniz. Detaylı bilgi için www.halkbank.com.tr web sitemizi ziyaret edebilirsiniz.

Risklere rağmen, kişisel ve finansal bilgileri içeren ekstre, dekont, hesap özeti vb. gönderilerin e-posta adresime gönderilmesini istiyorum.

Devam

Çıkan bilgilendirme metnini okuduktan sonra **X** butonuna tıklayarak kapatınız.

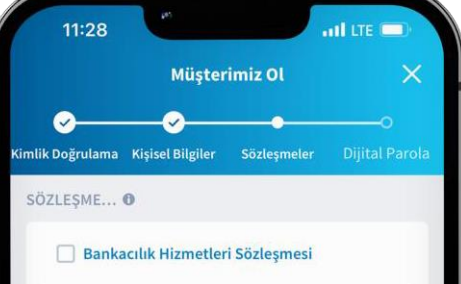

KVKK Aydınlatma Metni

### KVKK Açık Rıza Beyanı

## 🔲 Temel Bankacılık Bilgi Formu

## FINANSAL BILGILERIN GONDERIM TALIMATI 0

#### 🥝 Halkbank Dijital Kanallar

Kişisel ve finansal bilgileri içeren ekstre, dekont, hesap özeti vb. gönderilerimi İnternet Şube, Halkbank Mobil ve Paraf Mobil'den takip etmek istiyorum.

#### E-Posta

Risklere rağmen, kişisel ve finansal bilgileri içeren ekstre, dekont, hesap özeti vb. gönderilerin e-posta adresime gönderilmesini istiyorum.

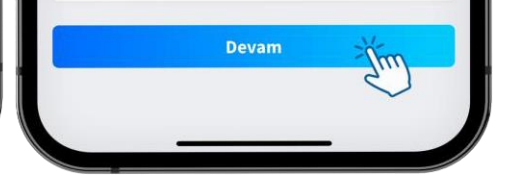

Sözleşmeler alanındaki formların her birine tıklayınız.

# 11:28 att lite 💻 Bankacılık Hizmetleri Sözleşmesi 🖸 AALIALUDANK 1/42 BANKACILIK HİZMETLERİ SÖZLEŞMESİ MADDE 1 - TARAFLAR Türkiye Halk Bankası A.Ş. (Banka) ile Müşteri, aşağıda belirtilen koşullarda türnüyle mutabık kalarak bu Sözleşmeyi imzalamışlardır. MADDE 2 - TANIMLAR Bu Sözleşmede yer alar 2.1. Abone24: Müşteri talimatıyla elektrik, su, telefon, doğalgaz, kablolu TV vb. hizmetleri veren kurulu otomatik virman, Dialog, İnternet, ATM (Bank24), Şube ile fatura ödemesi yapabilmeyi sağlayan sistemi, 2.2. Altın Transferi: Takasbank Altın Transfer Sistemine üve bankalar arasında, sisteme üve bir bankar 2.3. Aracı Kurum:Bankanın iştiraki konumundaki Haik Yatırım Menkul Değerler A.Ş. ve'veya Sermaye Piyasası Mevzuatı dahilinde diğer yatırım kuruluşları ile arasında akdettiği/akdedocgi "Emir Iletimine Aracılık Çergive Soldeşmesi" çerçevesinde Bankanın lehim faaliye göstererek emir iletimine aracılık faaliyetinde bulunduğu işlem ya da portföy aracılığına yetkili yatırım kuruluşukuruluşlarını, 2.4. Banka: Türkiye Halk Bankası A.Ş. (kısa adı ile Halkbank) ve/veya Şubelerini, 2.5. BDDK: Bankacılık Düzenleme ve Denetleme Kurumuni 2.6. BIST:Borsa İstanbul A.S.'vi. 2.7. Birikimli Mevduat Hesapları (BMH): ): TUUSDIEUR para birimi cinsinden Bankaca t azami vadelerde açılan, belirlenen dönemlerde taksit tutarı yatırarak birikim yapılabiler en asgari, sken faizli 2.8. Borsa: Borsa İstanbul A.Ş. ile sermaye piyasası araçlarının işlem gördüğü yurt içi ve/veya yurt dış 2.9. BSMV: Banka ve Sigorta Muameleleri Vergisini. 2.10 CPS: OECD ülkelerinin kendi ülkelerindeki finansal kurulusli şılmasını ve değişimini öngören Ortak Raporlama Standardını (Common Reporting 2.11. Dağıtım Kanalları: Bankanın Şubelerinin yanı sıra işbu Sözle (Bank24), Dialog, İnternet Bankacılığı, Mobil Bankacılık, SMS Bankar sınırlı olmamak üzere her türlü alternatif dağıtım kanallarına verilen genel ism 2.12. Değişken Faizli Hesap: Her faiz ödeme döneminde, endekslendiği orana (DİBS, TÜFE Tahvil, LİBOR ve EURİBOR) bağlı olarak teseit edilen faiz oranının gecerli olduğu dönem içi fa 2.13. Dialog:Müşl 2.14. Düzenli H siirlenen periyodlarla otomatik olarak havale/EFT yapab 2.15. Elektronik Bankacılık Hizmetleri:Bankanın Sube dısındaki dağıtım kanalları aracılığıyla **HALKBANK** ürün ve hizmetlerin genel ismini ifade etmekte olup, Müşteri Şube dışında Bankanın hizmet sunduğu kanal icin sifre oluşturmak suretiyle ilgili kanalı kullarımaya başlayabilir. 2.16. Elektronik Fon Transferi (EFT): ): Bir bankadan diğerine Türk Lirası cinsinder 2.17. Elektronik İmza: Müşterinin yürürlükteki yasal mevzuata uygun olarak yetkili ka temin etmiş olduğu ve Bankanın işbu Sözleşme hükümleri tahtında düzerlenen banka hüzmetlerini kullanmasına imkân veren elektronik imzayı, 2.18. Emir (Alım/Satım Emri): Müşterinin, Bankaya sermaye piyasası ara konusunda işbu Sözleşme şartlarına uygun olarak yazılı, sözlü veya telefon ortamda yer alan iletişim sistemleri aracılığıyla yaptığı bildirimi, 2.19. EURİBOR: Avrupa Birliği (AB) içerisindeki para piyasalarında gösterge niteliğinde kullanıları, EUR üzerinden borc verme islemlerinde uvguladıkları faiz oranını.

Bankacılık Hizmetleri Sözleşmesi'ni aşağı kaydırıp, okuduktan sonra, Okudum, Onaylıyorum butonuna tıklayınız.

to, FATCA: Amerika Birlesik Devlet

21. Fon yeva TMSF: Tasan Kuydum, Onayliyorum

| 11:29 🚽 🥙 🖬 🖬                                                                                                    | 11:29               |
|----------------------------------------------------------------------------------------------------|---------------------|
| KVKK Aydınlatma Metni 🛛 🗙                                                                                                    | KVKK Açık Rıza Beya |
| <section-header><section-header><section-header><section-header><text><text><text><text><section-header><list-item><list-item><list-item><list-item><list-item><list-item><list-item><list-item><list-item><section-header></section-header></list-item></list-item></list-item></list-item></list-item></list-item></list-item></list-item></list-item></section-header></text></text></text></text></section-header></section-header></section-header></section-header> |                     |
| <text><list-item><list-item><list-item><list-item><list-item><list-item></list-item></list-item></list-item></list-item></list-item></list-item></text>                                                                                                    | Onaylamıyorum       |

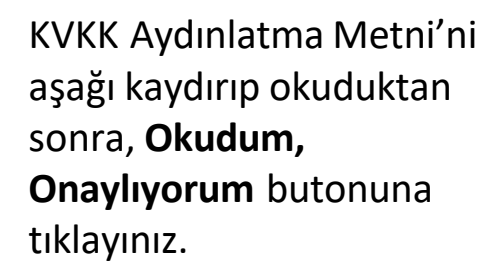

KVKK Açık Rıza Metni'ni okuduktan sonra **Onaylıyorum** butonuna tıklayınız.

.II LTE

'nin kendisi, acentesi bulunduğ ve kampanyalarla ilgili teklifleri

luşlar ve üçüncü kişiler ile ba habir bankalara ve otoritelere,

riidiğini kabul, beyan ve taa

liyorum

i stratejilerinin oluşturulmas itli kanallarla yürütülmesi v iliz, veri analitiği çalışmalar ç geliştirmeleri, özel satış v nması, re'sen ve/veya şikaye

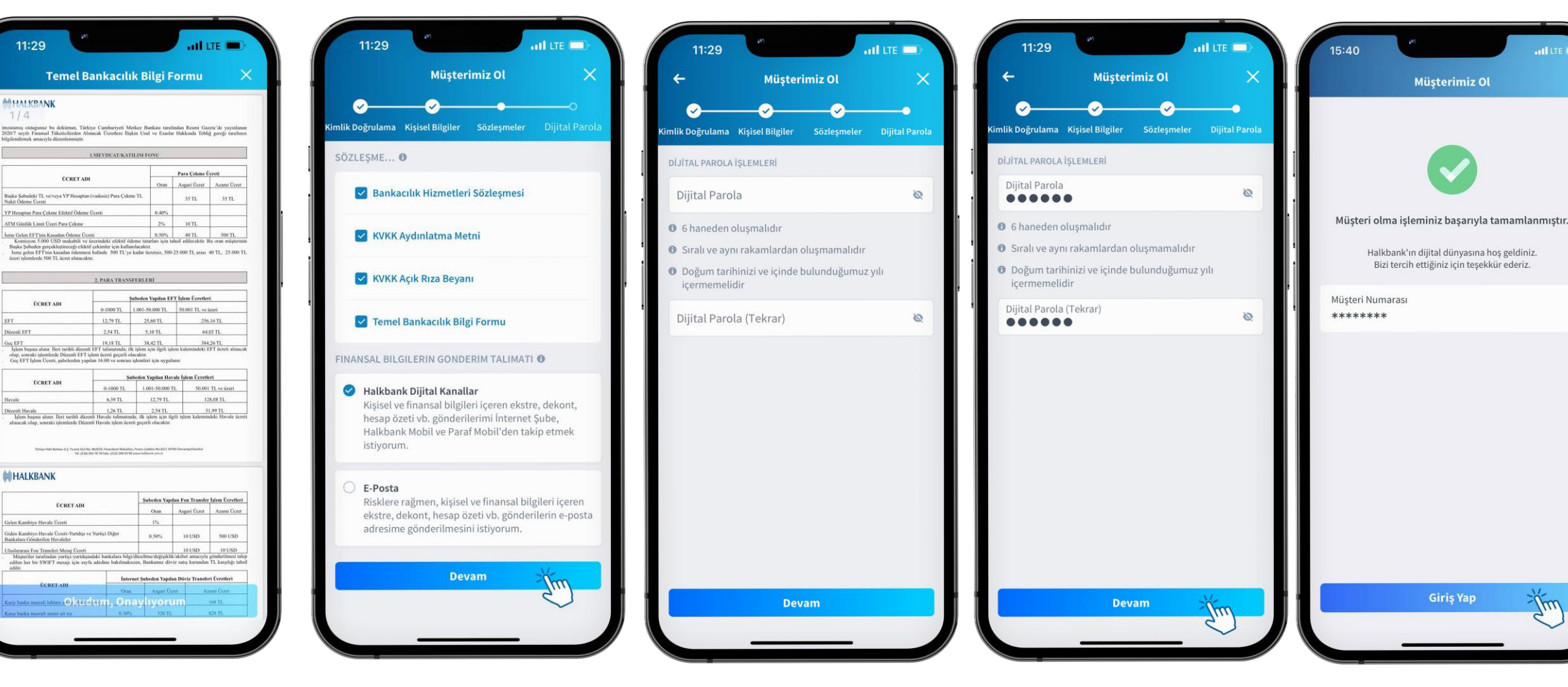

Bilgi Formu'nu aşağı kaydırıp, okuduktan sonra, Okudum, Onaylıyorum butonuna tiklayınız.

Ekranda istenen bilgiler ve talimat onaylandıktan sonra Devam butonuna tıklayınız.

Halkbank Mobil'e girişte kullanacağınız Dijital Parola'nızı ekrandaki bilgilendirmeler doğrultusunda belirleyiniz.

Parolanizi belirledikten sonra **Devam** butonuna tıklayınız.

Müşterimiz Ol adımlarını başarıyla tamamladınız. Giriş Yap butonuna tıklayarak uygulama giriş ekranına dönebilirsiniz.

m